# TOP多普康

# **Classic Series MICRO CNC**

经典系列微数控系统

# TOPCNC TC55V Instruction Manual

MICRO Computer Numerical Control
Applicable Models: TC55V

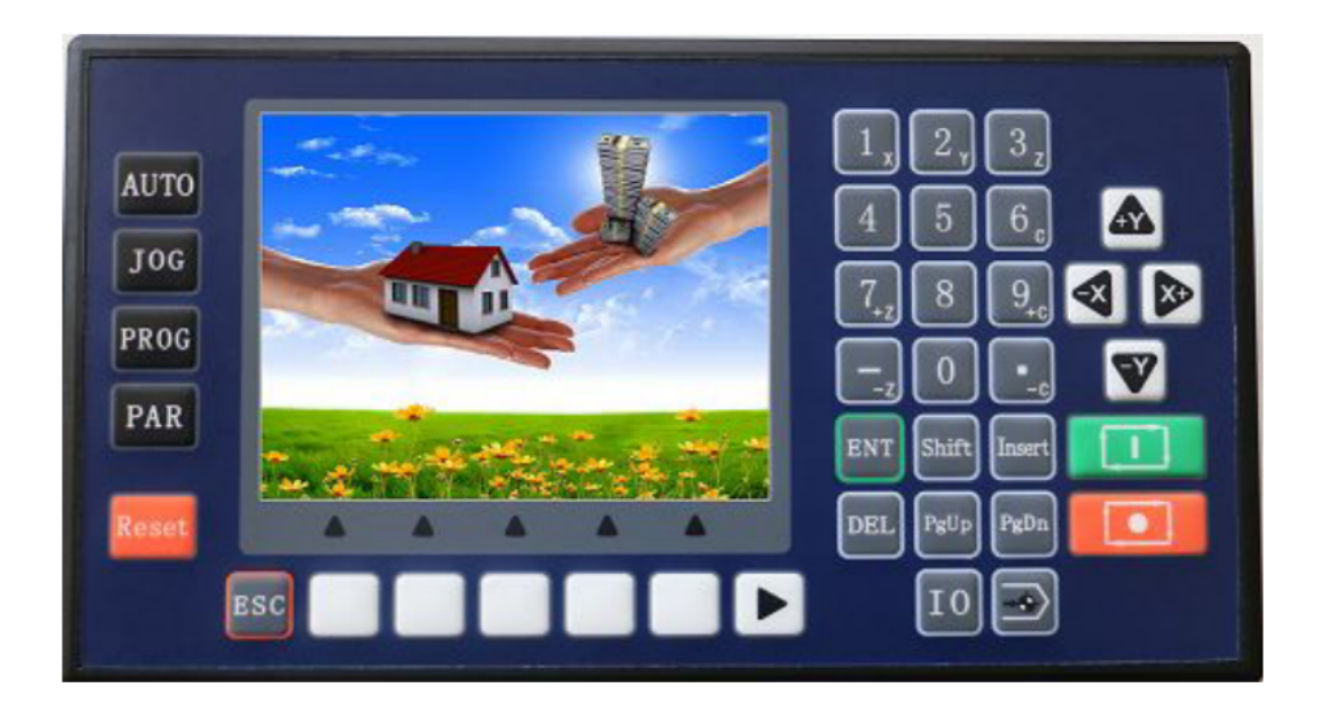

北京多普康自动化技术有限公司 BEIJING TOPCNC AUOTMATION TECHNOLOGY CO.,LTD,

#### **1. Product Introduction**

TC55E is an upgrading version of TC55. It is equipped with 3.5 inch color screen, RS 485 communication, Chinese/English Switch, and USB connection. Boot picture can be set as pictures or company name as you will. It is highly reliable, highly accurate, low noise and easy to use.

#### 2. Technical Specifications

Minimum data unit 0.001 mm Maximum data size  $\pm$  99999.999mm Maximum Speed: 9000mm/min (pulse is 0.001mm) Maximum pulse output frequency 150KHz Axis 1-4 (X,Y, Z,C) X,Y,Z,C axis can conduct linear interpolation, X,Y can do circular interpolation. Electric Gear: numerator :1-99999 denominator: 1-99999 System main functions are automatic, manual, program editing, system parameters, self-check, settings, etc. Maximum 480 commands each program USB Connection and upgrade Stop and Start of Spindle motor PLC Extension I/O Extension Isolated I/O port Self defining of I/O port Chinese/English panel display Free boot picture setting

#### 3. Conversational Programming Code

Conversational programming method, automatically lead you to finish programming.

| Programming Code  | Interpretation                                                        |  |
|-------------------|-----------------------------------------------------------------------|--|
| Incremental       | Incremental Programming                                               |  |
| Absolute          | Absolute Programming                                                  |  |
| Pause             | Pause unless certain condition is met, then skip to command called    |  |
| Output            | Define on and off of output port, ex. Stop and start of spindle motor |  |
| Repeat            | Go back to command called and repeat                                  |  |
| Clockwise         | Clockwise circular interpolation (Incremental programming)            |  |
| Counter-clockwise | Counter Clockwise interpolation(Incremental programming)              |  |

#### **3.1 Programming Function Introduction**

| D.I.          |                                                                      |
|---------------|----------------------------------------------------------------------|
| Delay         | Define the time of delay                                             |
| Judge         | Judge if certain condition is met and skip to command called         |
| Skip          | Whenever this command is executed, unconditionally skip to           |
|               | command called .                                                     |
| Fast          | Fast positioning                                                     |
| Machine Zero  | Go back to machine zero                                              |
| Speed         | Axis move at certain speed, and will stop when certain condition met |
| Register      | When this command is executed, the number on main interface and      |
|               | manual interface will be set to this number.                         |
| Count         | When this command is executed, the number on main interface and      |
|               | manual interface will increase by 1 or decrease by 1.                |
| Subprog Call  | Subprogram Called                                                    |
| Subprog Start | Subprogram Started                                                   |
| Subprog End   | Subprogram Ended                                                     |
| Coordinate    | Set the current position as new coordinates                          |
| End           | When the commands can not be read, it will be considered as "End".   |
| Coordinating  | This command is similar with Judge, when certain condition of        |
|               | coordinates is met, it will skip to command called.                  |
| PLC Judge     | When certain condition of PLC register value is met, it will skip to |
|               | command called.                                                      |
| PLC Set       | Set Register address and value                                       |

#### 3.2 Programming Example

#### 3.2.1 Start to program

X axis motor first run 10mm, 500mm/min, then output port 1 is connected, then wait for the signal of input port 1, when the signal of input port 1 is detected, output port 1 is off.

Main Interface

Choose "Prog"

Then choose "New"

A new file is created, with interface showing "n 1 End File---- Tab:0"

Press "• "to find "Incremental"

Then the interface will be

N001 Incremental File----

Tab:0 X:0.000 Y:0.000 Z:0.000 C:0.000 F:0

Move the up and down arrow, to take the cursor go to X, and input 10, then go to F, input 500

Press "For to create n2 command,

#### After finishing all the programming it should be like this:

n001 Incremental File-----

- Tab:0 X:10 Y:0.000 Z:0.000 C:0.000 F:500
- n002 Output File----

Tab: 0 OutputPort:1 Status: 1 (this blank can only be filled 1 or 0, change by using

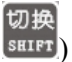

- n003 Paus File----
- Tab:0 InputPort:1 Cond:0 LineCall: 0
- n004 Output File-----
- Tab: 0 Oup Pt: 1 Status: 0
- n005 End File----

Press "For " or " Press " to examine if it is right, then press " Esc", then press "Save" Key.

#### **3.2.2Circular Interpolation**

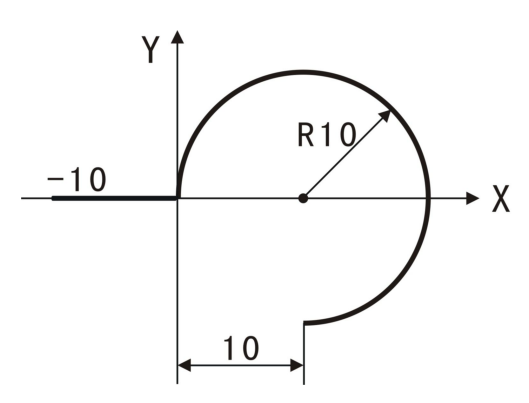

- Left: n1 Incremental X 10.000 Y 0 n2 Clockwise X 10.000 Y-10.000 R-10
- Right: n1 Incremental X 10.000 Y 0

n2 Clockwise X 6.000 Y-18.000 R-10

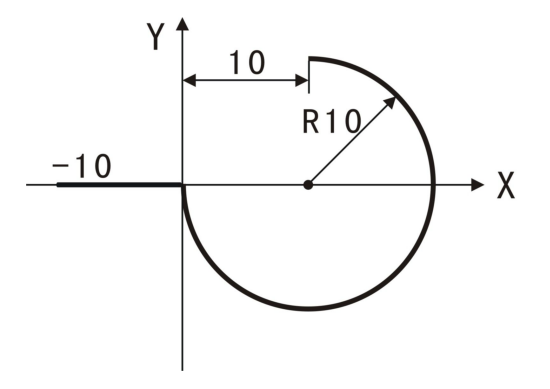

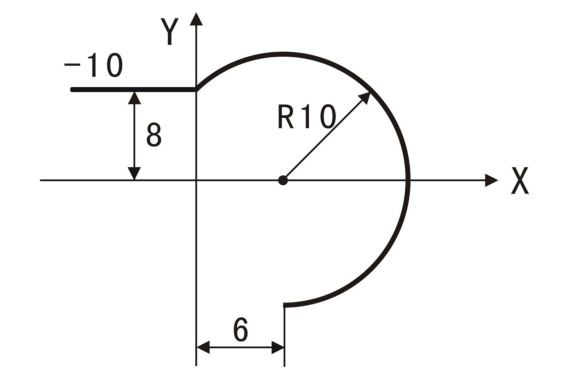

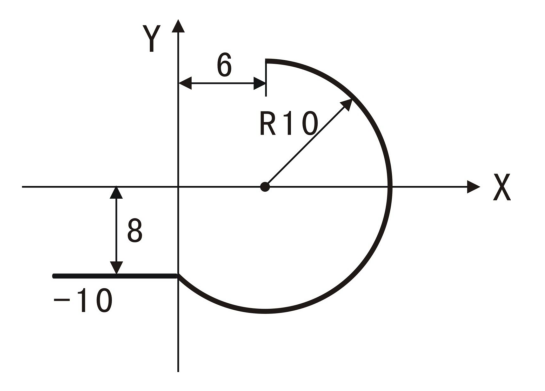

Left: n1 Incremental X 10.000 Y 0

n2 Counter-clockwise X 10.000 Y 10.000 R-10

Right: n1 Incremental X 10.000 Y 0

n2 Counter-clockwise X 6.000 Y 18.000 R-10

How to draw a full circle whose diameter is 50mm.

n1 Clockwise X100 Y0 R50

n2 Counter-clockwise X-100 Y0 R50

#### 3.3 Parameter Set

#### \*\*Before the setting of parameters, please log in. Par-User-User code-123456

#### **3.3.1 Control Parameters**

Language: Choose English or Chinese

External IO: the I/O port number can be extended using TC55-KA(not included in TC55 package) to 30/24.

External PLC: PLC TC4616(not included in TC55 package) can be extended.

X axis Reference Point: In manual operation, long press 1 to clear the coordinates and show this value; or in machine zero, after hit the switch, it will show this value.

X Axis Numerator (1-99999)

X Axis Denominator (1-99999)

Y axis Reference Point: In manual operation, long press 2 to clear the coordinates and show this value; or in machine zero, after hit the switch, it will show this value.

YAxis Numerator (1-99999)

Y Axis Denominator (1-99999)

Z axis Reference Point: In manual operation, long press 3 to clear the coordinates and show this value; or in machine zero, after hit the switch, it will show this value.

Z Axis Numerator (1-99999)

Z Axis Denominator (1-99999)

C axis Reference Point: In manual operation, long press 6 to clear the coordinates and show this value; or in machine zero, after hit the switch, it will show this value.

C Axis Numerator (1-99999)

C Axis Denominator (1-99999)

Speed+Time(ms): time use for motor to reach F speed.

Jog+No.(um): in manual operation, increment for jogging.

X Gap(um): X axis adjusting gap(to make it more precise)

Y Gap(um): Y axis adjusting gap(to make it more precise)

Z Gap(um): Z axis adjusting gap(to make it more precise)

C Gap(um): C axis adjusting gap(to make it more precise)

X ZeroStart: Choose on or off to choose whether the system will first go back to mechanical zero after booting.

Y ZeroStart: Choose on or off to choose whether the system will first go back to mechanical zero after booting.

Z ZeroStart: Choose on or off to choose whether the system will first go back to mechanical zero after booting.

C ZeroStart: Choose on or off to choose whether the system will first go back to mechanical zero after booting.

Press enter to choose on or off

#### The following function can only be used when Sell Code logged in

- Pro Edit: choose hide will make user unable to edit program.
- ProShow: choose hide will make user unable to see programs
- TimeLock: after sell code logged in, Para Set-UserMgmt-Sys Veri to set 8digit code to lock the system

#### Setting of Electronic Gear Ratio

Setting the electronic gear is to set different data unit for different machines. Different axis of the same machine can be set based on different unit. For example, axis A can be set as mm, axis B can be set as angle, and axis C can be set as round.

How to set the numerator and denominator of electronic gear ratio:

Pulse needed for the motor to turn one round to the same direction

Distance moved when the motor turn one round to the same direction(µm)

Numerator and denominator both should be integer between 1 and 99999.

Ex. 1 Screw Transmission

Stepper motor stepping is 5000, or servo motor 5000 pulse/round, screw pitch is 6mm, reduction ratio is 1:1, then,

 $5000 \rightarrow 5$ 

 $6*1000*1.0 \rightarrow 6$ 

Ex. 2 Rack and Pinion

Stepper motor stepping is 6000, or servo motor 6000 pulse/round, gear teeth number is 20,  $m=p/\pi=2$ , then

#### Ex. 3 Rotary Angle

Stepper motor stepping is 5000, or servo motor 5000 pulse/round, reduction ratio is 1:30, then,

 $5000*30 \rightarrow 5$  $360*1000 \rightarrow 12$ 

#### 3.3.2 Speed Parameters

Hsped-X: The highest speed of x axis motor. When the system is operating, speed will not exceed this number no matter what F you set.

Hsped-Y: The highest speed of Y axis motor. When the system is operating, speed will not exceed this number no matter what F you set.

Hsped-Z: The highest speed of Z axis motor. When the system is operating, speed will not exceed this number no matter what F you set.

Hsped-C: The highest speed of C axis motor. When the system is operating, speed will not exceed this number no matter what F you set.

StartSpd(mm/min)Speed during Speed+Time

Man Hspd: Manual high speed

Man Lspd: Manual low speed

Jog Spd: Jog speed

BZHSpd:Go to machine zero at high speed.

BZLSpd:Go back to machine zero first at high speed, through zero switch and move back at low speed. Finally slider will stop on the switch.

BZMode:two modes to go back to machine zero, trough switch or not. Through switch: slider will stop on switch. Not trough switch: Slider will stop before the switch.

X+ Coor:X axis positive limit coordinates

X-Coor:X axis negative limit coordinates

Y+ Coor: Y axis positive limit coordinates

Y-Coor: Y axis negative limit coordinates

Z+Coor:Z axis positive limit coordinates

Z-Coor:Z axis negative limit coordinates

C+Coor:C axis positive limit coordinates

C-Coor:C axis negative limit coordinates

#### 4. Auto Run

Auto Run: press this automatically operate programs opened last time.

Dry: Press the key and it become negative display, then press Auto Run to start running without load.

Step: Positive display means consecutive operation. Negative display means operate command by command. When it is negative display, press Actl Run once, one command will be executed.

Stop: Press this to end the program and go back to the first line of the command.

#### 5. Manual

**Speed:** Negative display means manual high speed, positive display means manual low speed. Define manual high speed and manual low speed in Parameters-Speed-Man Hspd/Lspd.

**Jog:** Negative display means jog. Press direction key to jog once. Jog amount is set in Parameters-Control-Jog+No.; Jog speed will be set in Parameters-Speed-Jog Spd

**Program Zero:** Press this key all axis go back to reference point at highest speed. Define the highest speed in Parameters-Speed.

#### Note: Machine Zero

Machine zero key is in the panel , press this key, then press direction key of an axis, this axis will go back to machine zero at high speed, after touching the switch, this axis will move at low speed(This machine zero mode is trough switch). Define high speed and low speed of go back to machine zero in Parameters-Speed. Define machine zero in I/O-System.

Press key 1 to return X axis coordinates to reference point, Press key 3 to return Y axis coordinates to reference point, Press key 3 to return Z axis coordinates to reference point, Press key 6 to return C axis coordinates to reference point. Define reference point in Parameters-Control.

Define the mode of going back to machine zero in Parameters-Speed-BZMode.

#### 6. Installation Size

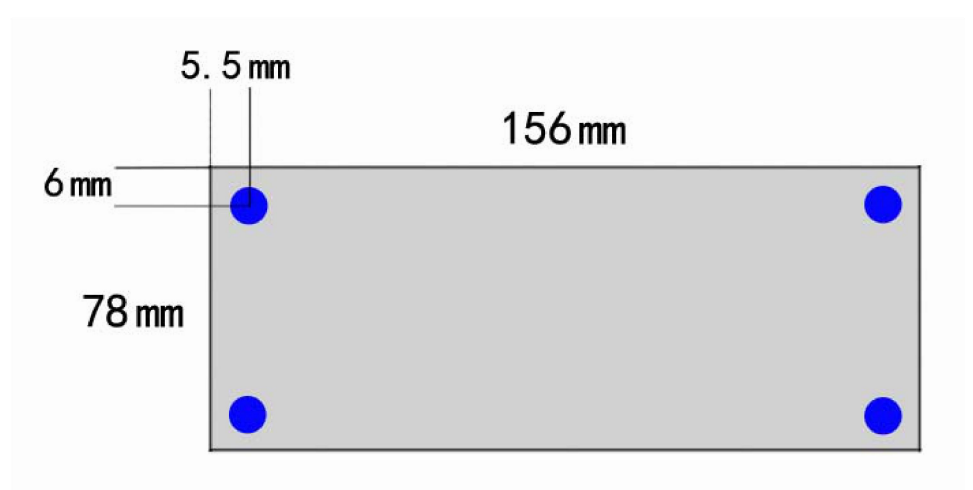

|              | XP+           | X axis pulse positive output                      |
|--------------|---------------|---------------------------------------------------|
| X Axis       | XP-           | X axis pulse negative output                      |
|              | XD+           | X axis direction positive output                  |
|              | XD-           | X axis direction negative output                  |
|              | YP+           | Y axis pulse positive output                      |
| Y Axis       | YP -          | Y axis pulse negative output                      |
|              | YD+           | Y axis direction positive output                  |
|              | YD-           | Y axis direction negative output                  |
|              | ZP+           | Z axis pulse positive output                      |
| Z Axis       | ZP -          | Z axis pulse negative output                      |
|              | ZD+           | Z axis direction positive output                  |
|              | ZD-           | Z axis direction negative output                  |
|              | CP+           | C axis pulse positive output                      |
| C Axis       | CP-           | C axis pulse negative output                      |
|              | CD+           | C axis direction positive output                  |
|              | CD-           | C axis direction negative output                  |
| Output       | 01~08         | Output 01-08,Connect to power 24V+ through Relay  |
|              |               | or solenoid valve                                 |
| Input        | 01~16         | Connect to power 24V- through machine or switch   |
| 485          | R+            | 485 connect DATA+                                 |
|              | R-            | 485 connect DATA-                                 |
| System Power | 24V           | System Power Supply+                              |
|              | 0V            | System Power Supply-                              |
| IO Power     | V             | I/O Power Supply+                                 |
|              | G             | I/O Power Supply-                                 |
|              | USB           | Downloading Port                                  |
|              | Encoder       | Used to make special machine controller (This     |
|              |               | controller do not support encoder unless customer |
|              |               | specially said they need it)                      |
|              | I/O Extension | Connect to I/O extension connection               |

## **Reference 1 Wiring Definition**

1. Connect with servo or stepper driver

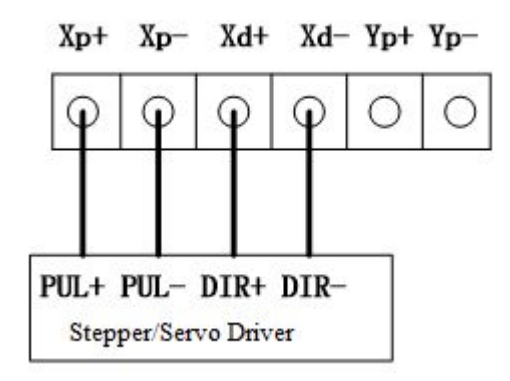

2. Connect with PLC

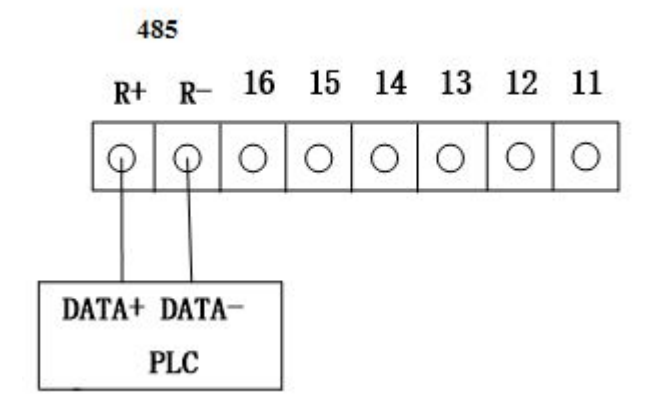

3. Connect with Power Supply

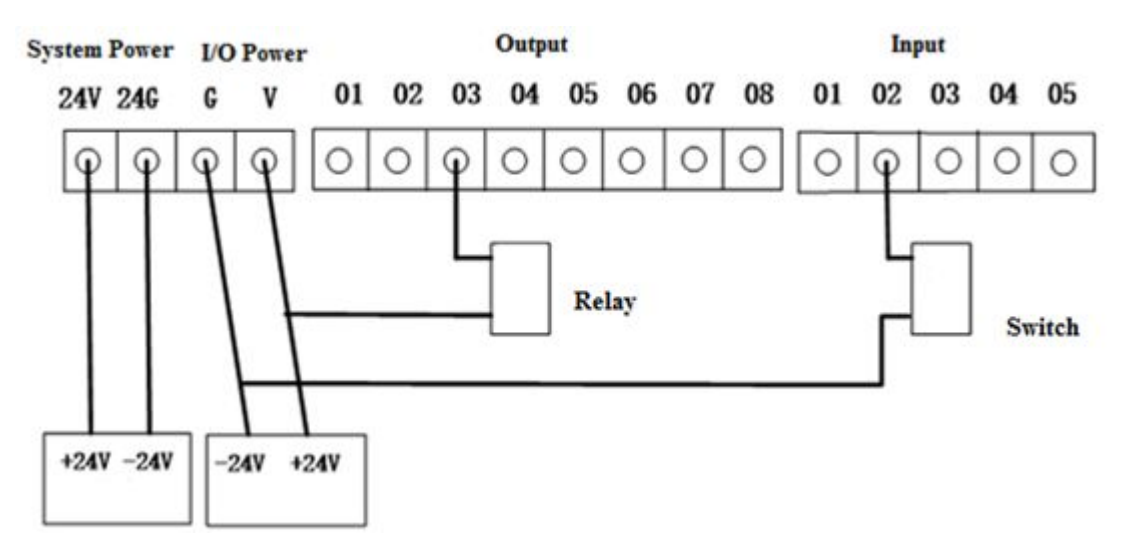

#### 4. Connection Layout

| Pulse        | Pulse                     | 01 02 03 04 05 00<br>Output | Input     | 05  |
|--------------|---------------------------|-----------------------------|-----------|-----|
| Encoder      |                           |                             |           |     |
|              |                           |                             |           |     |
| I/O Extensio | on                        |                             | τ         | USE |
| I/O Extensio | System I/O<br>Power Power | 485 Ing                     | out Input | USI |

### Reference 2 I/O Port

#### 1. System Set

This function unable user to set various kind of switch easily. Define the I/O port according following form. Press I/O key on the panel to enter this interface.

| Functions   | Interpretation                 | Methods                                   |
|-------------|--------------------------------|-------------------------------------------|
| X Axis Lim+ | X axis Positive limit setting  | External Big switch is needed to finish   |
| X Axis Lim- | X axis Negative limit setting  | external control. External switch is      |
| Y Axis Lim+ | Y axis Positive limit setting  | connected in the way of normal open.      |
| Y Axis Lim- | Y axis Negative limit setting  | Press Shift to change off into on, and    |
| Z Axis Lim+ | Z axis Positive limit setting  | choose N.O.(Normal Open). Then choose     |
| Z Axis Lim- | Z axis Negative limit setting  | the IO Port number.                       |
| C Axis Lim+ | C axis Positive limit setting  | Note: For safety consideration, limit and |
| C Axis Lim- | C axis Negative limit setting  | emergency stop input is usually set as    |
| AlerInpu    | Alert Input                    | N.C.(Normal Close).                       |
| EmStInpu    | Emergency Stop Input           |                                           |
| X 0         | X axis zero switch setting     |                                           |
| Y 0         | Y axis zero switch setting     |                                           |
| Z 0         | Z axis zero switch setting     |                                           |
| C 0         | C axis zero switch setting     |                                           |
| OutStart    | Outside(External) Start Switch |                                           |
|             | Setting                        |                                           |
| Out EmSt    | Outside(External) Emergency    |                                           |
|             | Stop Setting                   |                                           |
| Spd+Inpu    | Speed Increase Outside Switch  |                                           |
| Spd-Inpu    | Speed Decrease Outside Switch  |                                           |
| OutPt 1-8   | External input port control    |                                           |
|             | output port                    |                                           |

#### 2. Jog Set

This function is normally used in manual adjusting parameters of machine to reach a optimal situation.

| Functions | Interpretation                            | Methods               |
|-----------|-------------------------------------------|-----------------------|
| Man X+    | X axis clockwise spinning outside manual  | Choose on or off      |
|           | switch                                    | Choose N(Negative) or |
| Man X-    | X axis counter clockwise spinning outside | P(Positive)           |
|           | manual switch                             |                       |
| X HSup    | X axis high speed up                      |                       |

| X HSdownX axis high speed downX LSupX axis low speed upX LSdownX axis low speed downMan Y+Y axis clockwise spinning outside manual<br>switchMan Y-Y axis counter clockwise spinning outside<br>manual switchY HSupY axis high speed upY HSupY axis low speed downY LSupY axis low speed downY LSupY axis low speed downMan Z+Z axis clockwise spinning outside manual<br>switchMan Z+Z axis clockwise spinning outside manual<br>switchMan Z-Z axis clockwise spinning outside<br>manual switchZ HSupZ axis low speed upZ LSupZ axis low speed upZ LSupZ axis low speed downMan C+C axis clockwise spinning outside manual<br>switchMan C-C axis counter clockwise spinning outside<br>manual switchMan C-C axis clockwise spinning outside manual<br>switchMan C-C axis low speed upC HSupC axis high speed upC LSupC axis low speed upC LSupC axis low speed upC LSupC axis low speed upC LSupC axis low speed upC LSupC axis low speed upC LSdownC axis low speed downX ZeroStX axis Machine zero external manual switchC ZeroStZ axis Machine zero external manual switch                    |           |                                            |
|----------------------------------------------------------------------------------------------------|-----------|--------------------------------------------|
| X LSupX axis low speed upX LSdownX axis low speed downMan Y+Y axis clockwise spinning outside manual<br>switchMan Y-Y axis counter clockwise spinning outside<br>manual switchY HSupY axis high speed upY HSupY axis high speed downY LSupY axis low speed upY LSdownY axis clockwise spinning outside manual<br>switchMan Z+Z axis clockwise spinning outside manual<br>switchMan Z-Z axis counter clockwise spinning outside<br>manual switchZ HSupZ axis high speed downZ LSupZ axis low speed upZ LSupZ axis low speed upZ LSdownZ axis low speed upZ LSdownZ axis low speed upZ LSdownZ axis low speed upC LSupC axis counter clockwise spinning outside manual<br>switchMan C+C axis counter clockwise spinning outside<br>manual switchC HSupC axis high speed upC HSupC axis high speed downC LSupC axis high speed upC LSupC axis low speed upC LSdownC axis low speed upC LSdownC axis low speed upC LSdownC axis low speed downX ZeroStX axis Machine zero external manual switchY ZeroStZ axis Machine zero external manual switchZ ZeroStZ axis Machine zero external manual switch | X HSdown  | X axis high speed down                     |
| X LSdownX axis low speed downMan Y+Y axis clockwise spinning outside manual<br>switchMan Y-Y axis counter clockwise spinning outside<br>manual switchY HSupY axis high speed upY HSupY axis low speed upY LSupY axis low speed downY LSupY axis low speed downMan Z+Z axis clockwise spinning outside manual<br>switchMan Z-Z axis counter clockwise spinning outside<br>manual switchZ HSupZ axis high speed upZ LSupZ axis high speed downMan C+C axis clockwise spinning outside manual<br>switchMan C+C axis clockwise spinning outside manual<br>switchMan C-C axis clockwise spinning outside<br>manual switchC HSupC axis high speed upZ LSdownZ axis low speed downMan C+C axis clockwise spinning outside manual<br>switchMan C-C axis low speed upC HSupC axis high speed upC LSupC axis high speed downC LSupC axis low speed upC LSupC axis low speed upC LSdownC axis low speed upC LSdownC axis low speed downX ZeroStX axis Machine zero external manual switchY ZeroStY axis Machine zero external manual switchZ ZeroStZ axis Machine zero external manual switch               | X LSup    | X axis low speed up                        |
| Man Y+Y axis clockwise spinning outside manual<br>switchMan Y-Y axis counter clockwise spinning outside<br>manual switchY HSupY axis high speed upY HSupY axis high speed downY LSupY axis low speed downY LSupY axis low speed downMan Z+Z axis clockwise spinning outside manual<br>switchMan Z-Z axis counter clockwise spinning outside<br>manual switchZ HSupZ axis high speed upZ LSupZ axis high speed upZ LSupZ axis low speed downMan C+C axis clockwise spinning outside manual<br>switchMan C-C axis clockwise spinning outside manual<br>switchMan C-C axis clockwise spinning outside<br>manual switchC HSupC axis high speed upC LSupC axis high speed upC LSupC axis high speed upC LSupC axis low speed downX ZeroStX axis Machine zero external manual switchY ZeroStZ axis Machine zero external manual switchZ ZeroStZ axis Machine zero external manual switch                                                                                                    | X LSdown  | X axis low speed down                      |
| switchMan Y-Y axis counter clockwise spinning outside<br>manual switchY HSupY axis high speed upY HSupY axis high speed downY LSupY axis low speed upY LSupY axis low speed downMan Z+Z axis clockwise spinning outside manual<br>switchMan Z-Z axis counter clockwise spinning outside<br>manual switchZ HSupZ axis high speed downZ LSupZ axis high speed upZ LSupZ axis low speed downMan C+C axis clockwise spinning outside manual<br>switchMan C-C axis clockwise spinning outside manual<br>switchMan C-C axis clockwise spinning outside<br>manual switchMan C-C axis clockwise spinning outside<br>manual switchC HSupC axis high speed upC HSupC axis high speed upC LSupC axis low speed upC LSupC axis low speed upC LSupC axis low speed upC LSupC axis low speed upC LSupC axis low speed upC LSupC axis low speed upC LSupC axis low speed upC LSupC axis low speed upC LSupC axis low speed upC LSupC axis low speed upC LSupC axis Machine zero external manual switchY ZeroStY axis Machine zero external manual switchC ZeroStZ axis Machine zero external manual switch      | Man Y+    | Y axis clockwise spinning outside manual   |
| Man Y-<br>manual switchY axis counter clockwise spinning outside<br>manual switchY HSupY axis high speed upY HSdownY axis high speed downY LSupY axis low speed upY LSdownY axis low speed downMan Z+Z axis clockwise spinning outside manual<br>switchMan Z-Z axis counter clockwise spinning outside<br>manual switchZ HSupZ axis high speed upZ LSupZ axis high speed upZ LSupZ axis low speed downMan C+C axis clockwise spinning outside manual<br>switchMan C-C axis clockwise spinning outside manual<br>switchMan C-C axis clockwise spinning outside manual<br>switchMan C-C axis clockwise spinning outside<br>manual switchC HSupC axis high speed upC LSupC axis low speed upC LSdownC axis low speed upC LSdownC axis low speed upC LSdownC axis low speed upC ZeroStX axis Machine zero external manual switchY ZeroStZ axis Machine zero external manual switch                                                                                                    |           | switch                                     |
| manual switchY HSupY axis high speed upY HSdownY axis high speed downY LSupY axis low speed upY LSdownY axis low speed downMan Z+Z axis clockwise spinning outside manual<br>switchMan Z-Z axis counter clockwise spinning outside<br>manual switchZ HSupZ axis high speed upZ LSupZ axis high speed downZ LSupZ axis low speed upZ LSdownZ axis low speed downMan C+C axis clockwise spinning outside manual<br>switchMan C-C axis clockwise spinning outside manual<br>switchMan C-C axis clockwise spinning outside manual<br>switchMan C-C axis clockwise spinning outside manual<br>switchC HSupC axis low speed upC LSupC axis high speed upC LSupC axis low speed upC LSdownC axis low speed upC LSdownC axis low speed upC LSdownC axis low speed upC LSdownC axis low speed upC LSdownC axis low speed upC LSdownC axis low speed upC LSdownC axis low speed upC LSdownC axis low speed downX ZeroStX axis Machine zero external manual switchY ZeroStZ axis Machine zero external manual switchC ZeroStC axis Machine zero external manual switch                                      | Man Y-    | Y axis counter clockwise spinning outside  |
| Y HSupY axis high speed upY HSdownY axis high speed downY LSupY axis low speed upY LSdownY axis low speed downMan Z+Z axis clockwise spinning outside manual<br>switchMan Z-Z axis counter clockwise spinning outside<br>manual switchZ HSupZ axis high speed upZ LSupZ axis high speed downZ LSupZ axis low speed downMan C+C axis clockwise spinning outside manual<br>switchMan C+C axis clockwise spinning outside manual<br>switchMan C-C axis clockwise spinning outside manual<br>switchMan C-C axis kigh speed upC HSupC axis high speed upC HSupC axis high speed upC LSupC axis high speed upC LSupC axis low speed downX ZeroStX axis Machine zero external manual switchY ZeroStC axis Machine zero external manual switchY ZeroStC axis Machine zero external manual switch                                                                                                    |           | manual switch                              |
| Y HSdownY axis high speed downY LSupY axis low speed upY LSdownY axis low speed downMan Z+Z axis clockwise spinning outside manual<br>switchMan Z-Z axis counter clockwise spinning outside<br>manual switchZ HSupZ axis high speed upZ HSupZ axis high speed downZ LSupZ axis low speed downMan C+C axis clockwise spinning outside manual<br>switchMan C+C axis clockwise spinning outside manual<br>switchMan C-C axis clockwise spinning outside manual<br>switchMan C-C axis clockwise spinning outside<br>manual switchC HSupC axis high speed upC LSupC axis high speed downX ZeroStX axis Machine zero external manual switchY ZeroStC axis Machine zero external manual switchY ZeroStC axis Machine zero external manual switch                                                                                                    | Y HSup    | Y axis high speed up                       |
| Y LSupY axis low speed upY LSdownY axis low speed downMan Z+Z axis clockwise spinning outside manual<br>switchMan Z-Z axis counter clockwise spinning outside<br>manual switchZ HSupZ axis high speed upZ HSdownZ axis high speed downZ LSupZ axis low speed upZ LSdownZ axis clockwise spinning outside manual<br>switchMan C+C axis clockwise spinning outside manual<br>switchMan C-C axis counter clockwise spinning outside<br>manual switchMan C-C axis low speed upC HSupC axis high speed upC LSupC axis high speed upC LSupC axis low speed upC LSdownC axis low speed upC LSdownC axis low speed downX ZeroStX axis Machine zero external manual switchY ZeroStC axis Machine zero external manual switchZ ZeroStC axis Machine zero external manual switch                                                                                                    | Y HSdown  | Y axis high speed down                     |
| Y LSdownY axis low speed downMan Z+Z axis clockwise spinning outside manual<br>switchMan Z-Z axis counter clockwise spinning outside<br>manual switchZ HSupZ axis high speed upZ HSdownZ axis high speed downZ LSupZ axis low speed upZ LSdownZ axis clockwise spinning outside manual<br>switchMan C+C axis clockwise spinning outside manual<br>switchMan C-C axis counter clockwise spinning outside<br>manual switchMan C-C axis counter clockwise spinning outside<br>manual switchC HSupC axis high speed upC LSupC axis high speed downX ZeroStX axis Machine zero external manual switchY ZeroStZ axis Machine zero external manual switchC ZeroStC axis Machine zero external manual switch                                                                                                    | Y LSup    | Y axis low speed up                        |
| Man Z+Z axis clockwise spinning outside manual<br>switchMan Z-Z axis counter clockwise spinning outside<br>manual switchZ HSupZ axis high speed upZ HSdownZ axis high speed downZ LSupZ axis low speed upZ LSdownZ axis low speed downMan C+C axis clockwise spinning outside manual<br>switchMan C-C axis clockwise spinning outside manual<br>switchMan C-C axis counter clockwise spinning outside<br>manual switchC HSupC axis high speed upC LSupC axis high speed downC LSupC axis low speed downX ZeroStX axis Machine zero external manual switchZ ZeroStZ axis Machine zero external manual switchZ ZeroStC axis Machine zero external manual switch                                                                                                    | Y LSdown  | Y axis low speed down                      |
| switchMan Z-Z axis counter clockwise spinning outside<br>manual switchZ HSupZ axis high speed upZ HSdownZ axis high speed downZ LSupZ axis low speed upZ LSdownZ axis low speed downMan C+C axis clockwise spinning outside manual<br>switchMan C-C axis counter clockwise spinning outside<br>manual switchC HSupC axis high speed upC LSupC axis high speed upC LSupC axis low speed upC LSupC axis low speed upC LSdownC axis low speed downX ZeroStX axis Machine zero external manual switchY ZeroStZ axis Machine zero external manual switchZ ZeroStZ axis Machine zero external manual switchZ ZeroStC axis Machine zero external manual switchZ ZeroStC axis Machine zero external manual switch                                                                                                    | Man Z+    | Z axis clockwise spinning outside manual   |
| Man Z-Z axis counter clockwise spinning outside<br>manual switchZ HSupZ axis high speed upZ HSdownZ axis high speed downZ LSupZ axis low speed upZ LSdownZ axis low speed downMan C+C axis clockwise spinning outside manual<br>switchMan C-C axis counter clockwise spinning outside<br>manual switchC HSupC axis high speed upC LSupC axis high speed upC LSupC axis low speed upC LSupC axis low speed upC LSdownC axis low speed downX ZeroStX axis Machine zero external manual switchZ ZeroStZ axis Machine zero external manual switchZ ZeroStC axis Machine zero external manual switchZ ZeroStC axis Machine zero external manual switchZ ZeroStC axis Machine zero external manual switch                                                                                                    |           | switch                                     |
| manual switchZ HSupZ axis high speed upZ HSdownZ axis high speed downZ LSupZ axis low speed upZ LSdownZ axis low speed downMan C+C axis clockwise spinning outside manual<br>switchMan C-C axis counter clockwise spinning outside<br>manual switchC HSupC axis high speed upC HSupC axis high speed downC LSupC axis high speed upC LSupC axis low speed upC LSdownC axis low speed upX ZeroStX axis Machine zero external manual switchZ ZeroStZ axis Machine zero external manual switchZ ZeroStC axis Machine zero external manual switchC ZeroStC axis Machine zero external manual switch                                                                                                    | Man Z-    | Z axis counter clockwise spinning outside  |
| Z HSupZ axis high speed upZ HSdownZ axis high speed downZ LSupZ axis low speed upZ LSdownZ axis low speed downMan C+C axis clockwise spinning outside manual<br>switchMan C-C axis counter clockwise spinning outside<br>manual switchC HSupC axis high speed upC HSupC axis high speed downC LSupC axis low speed downC LSupC axis low speed upC LSdownC axis low speed downX ZeroStX axis Machine zero external manual switchZ ZeroStZ axis Machine zero external manual switchZ ZeroStC axis Machine zero external manual switch                                                                                                    |           | manual switch                              |
| Z HSdownZ axis high speed downZ LSupZ axis low speed upZ LSdownZ axis low speed downMan C+C axis clockwise spinning outside manual<br>switchMan C-C axis counter clockwise spinning outside<br>manual switchC HSupC axis high speed upC HSupC axis high speed upC LSupC axis low speed downX ZeroStX axis low speed downX ZeroStY axis Machine zero external manual switchZ ZeroStC axis Machine zero external manual switchZ ZeroStC axis Machine zero external manual switch                                                                                                    | Z HSup    | Z axis high speed up                       |
| Z LSupZ axis low speed upZ LSdownZ axis low speed downMan C+C axis clockwise spinning outside manual<br>switchMan C-C axis counter clockwise spinning outside<br>manual switchC HSupC axis high speed upC HSupC axis high speed downC LSupC axis low speed upC LSdownC axis low speed downX ZeroStX axis Machine zero external manual switchY ZeroStZ axis Machine zero external manual switchZ ZeroStC axis Machine zero external manual switchZ ZeroStC axis Machine zero external manual switch                                                                                                    | Z HSdown  | Z axis high speed down                     |
| Z LSdownZ axis low speed downMan C+C axis clockwise spinning outside manual<br>switchMan C-C axis counter clockwise spinning outside<br>manual switchC HSupC axis high speed upC HSdownC axis high speed downC LSupC axis low speed upC LSdownC axis low speed downX ZeroStX axis Machine zero external manual switchZ ZeroStZ axis Machine zero external manual switchZ ZeroStC axis Machine zero external manual switch                                                                                                    | Z LSup    | Z axis low speed up                        |
| Man C+C axis clockwise spinning outside manual<br>switchMan C-C axis counter clockwise spinning outside<br>manual switchC HSupC axis high speed upC HSdownC axis high speed downC LSupC axis low speed upC LSdownC axis low speed downX ZeroStX axis Machine zero external manual switchY ZeroStZ axis Machine zero external manual switchZ ZeroStC axis Machine zero external manual switch                                                                                                    | Z LSdown  | Z axis low speed down                      |
| switchMan C-C axis counter clockwise spinning outside<br>manual switchC HSupC axis high speed upC HSdownC axis high speed downC LSupC axis low speed upC LSdownC axis low speed downX ZeroStX axis Machine zero external manual switchY ZeroStY axis Machine zero external manual switchZ ZeroStZ axis Machine zero external manual switchC ZeroStC axis Machine zero external manual switch                                                                                                    | Man C+    | C axis clockwise spinning outside manual   |
| Man C-C axis counter clockwise spinning outside<br>manual switchC HSupC axis high speed upC HSdownC axis high speed downC LSupC axis low speed upC LSdownC axis low speed downX ZeroStX axis Machine zero external manual switchY ZeroStY axis Machine zero external manual switchZ ZeroStZ axis Machine zero external manual switchC ZeroStC axis Machine zero external manual switch                                                                                                    |           | switch                                     |
| manual switchC HSupC axis high speed upC HSdownC axis high speed downC LSupC axis low speed upC LSdownC axis low speed downX ZeroStX axis Machine zero external manual switchY ZeroStY axis Machine zero external manual switchZ ZeroStZ axis Machine zero external manual switchC ZeroStC axis Machine zero external manual switch                                                                                                    | Man C-    | C axis counter clockwise spinning outside  |
| C HSupC axis high speed upC HSdownC axis high speed downC LSupC axis low speed upC LSdownC axis low speed downX ZeroStX axis Machine zero external manual switchY ZeroStY axis Machine zero external manual switchZ ZeroStZ axis Machine zero external manual switchC ZeroStC axis Machine zero external manual switch                                                                                                    |           | manual switch                              |
| C HSdownC axis high speed downC LSupC axis low speed upC LSdownC axis low speed downX ZeroStX axis Machine zero external manual switchY ZeroStY axis Machine zero external manual switchZ ZeroStZ axis Machine zero external manual switchC ZeroStC axis Machine zero external manual switchC ZeroStC axis Machine zero external manual switch                                                                                                    | C HSup    | C axis high speed up                       |
| C LSupC axis low speed upC LSdownC axis low speed downX ZeroStX axis Machine zero external manual switchY ZeroStY axis Machine zero external manual switchZ ZeroStZ axis Machine zero external manual switchC ZeroStC axis Machine zero external manual switch                                                                                                    | C HSdown  | C axis high speed down                     |
| C LSdownC axis low speed downX ZeroStX axis Machine zero external manual switchY ZeroStY axis Machine zero external manual switchZ ZeroStZ axis Machine zero external manual switchC ZeroStC axis Machine zero external manual switch                                                                                                    | C LSup    | C axis low speed up                        |
| X ZeroStX axis Machine zero external manual switchY ZeroStY axis Machine zero external manual switchZ ZeroStZ axis Machine zero external manual switchC ZeroStC axis Machine zero external manual switch                                                                                                    | C LSdown  | C axis low speed down                      |
| Y ZeroStY axis Machine zero external manual switchZ ZeroStZ axis Machine zero external manual switchC ZeroStC axis Machine zero external manual switch                                                                                                    | X ZeroSt  | X axis Machine zero external manual switch |
| Z ZeroSt Z axis Machine zero external manual switch                                                                                                    | Y ZeroSt  | Y axis Machine zero external manual switch |
| C.ZeroSt C.axis Machine zero external manual switch                                                                                                    | Z ZeroSt  | Z axis Machine zero external manual switch |
| C Lerost C unis Machine Lero external mandal switch                                                                                                    | C ZeroSt  | C axis Machine zero external manual switch |
| Auto UI Auto operation UI                                                                                                    | Auto UI   | Auto operation UI                          |
| Manual UI Manual operation UI                                                                                                    | Manual UI | Manual operation UI                        |
| Prog Zero All axis go back to Program zero                                                                                                    | Prog Zero | All axis go back to Program zero           |

#### Reference 2 Q&A

#### Is TC55V a G code based controller?

A: No. It is a conversational programming based controller. You do not need to understand G code to use it. Instead of G00, it uses Fast Positioning. And you program by filling blank.

#### Can I change the boot picture of this controller?

A: Yes, you can use a software provided by us to change by yourself, or you can send us 320\*240 pixel picture and we will load the picture before sending to you.

#### Can this controller receive feedback from an encoder.

A: No. The basic product can not receive feedback from an encoder, but we can develop for customer.

#### Can this controller support Condition Input?

A: Yes. You can use the program code Judge.

How do we have more I/O port?

A: We have extension board which will add the I/O ports to 32 and 24.

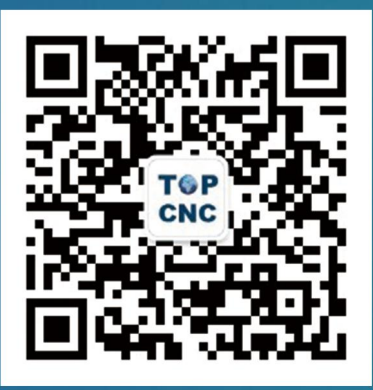

## Scan the QR code View the instructional video

## **BEIJING TOPCNC AUOTMATION TECHNOLOGY CO.,LTD,**

Address : Unit 2-909, Building 6, Zhujiang Mall International Center, No. 1 Beiqing Road, Changping District, Beijing, China.

Inquiry Hotline: 4006-033-880 Official Website: www.top-cnc.com Taobao Store: http://888cnc.taobao.com/